# Aplikace Mapy ČÚZK

VY\_32\_INOVACE\_MOB\_BU\_06

Sada: Mobilní aplikace ve výuce

Téma: Aplikace Mapy ČÚZK

Autor: Mgr. Miloš Bukáček

Předmět: Zeměpis

Ročník: 4. ročník vyššího gymnázia

Využití: Prezentace určená pro výklad

Anotace: Prezentace je věnována mobilní aplikaci Mapy ČÚZK, kterou mohou žáci a učitelé využívat v tabletech (a případně i mobilních telefonech) s operačním systémem Android. První část popisuje ovládání aplikace a jednotlivé nabídky, ve druhé části jsou zařazeny praktické úkoly na procvičení.

Gymnázium Vincence Makovského se sportovními třídami Nové Město na Moravě

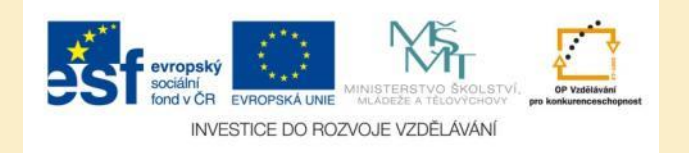

# Aplikace Mapy ČÚZK

- Aplikaci nainstalujete z katalogu aplikací pro mobilní zařízení Obchod play
- Aplikace nabízí prohlížení mapových produktů Českého úřadu zeměměřického a katastrálního
- Mapový podklad můžete vybírat ze šesti témat:
  - Katastrální mapa
  - Základní mapy ČR
  - Ortofoto ČR
  - Bodová pole
  - ZABAGED
  - Archiválie

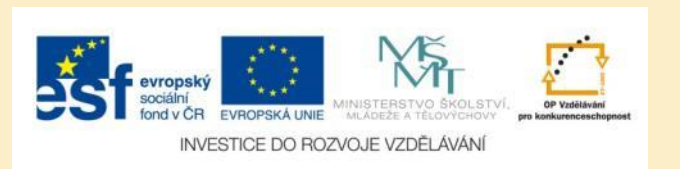

# Aplikace Mapy ČÚZK – vlastnosti

#### Aplikace umožňuje:

- Dotazování na informace z katastru nemovitostí
- Dotazování na přesně určené souřadnice z databáze bodových polí ČR
- Vyhledávání místa v mapě podle geografických jmen, správního členění a adres

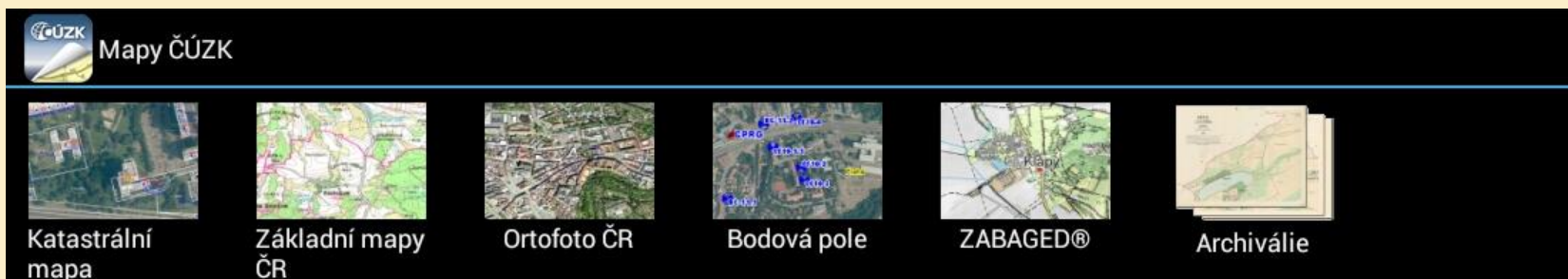

Obr. 1: Okno s výběrem mapových vrstev

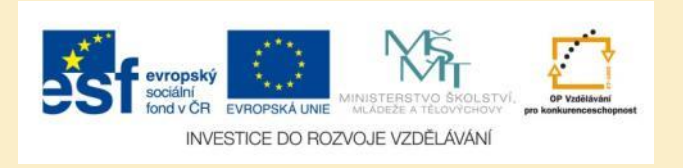

# Mapy ČÚZK – vyhledávání lokalit

- Ikona s lupou pro vyhledávání se nachází v pravém horním rohu
- Po nalezení objektů se objeví výpis prvků správního členění a zeměpisných jmen

Obr. 2: Seznam nalezených prvků po zadání klíčového slova

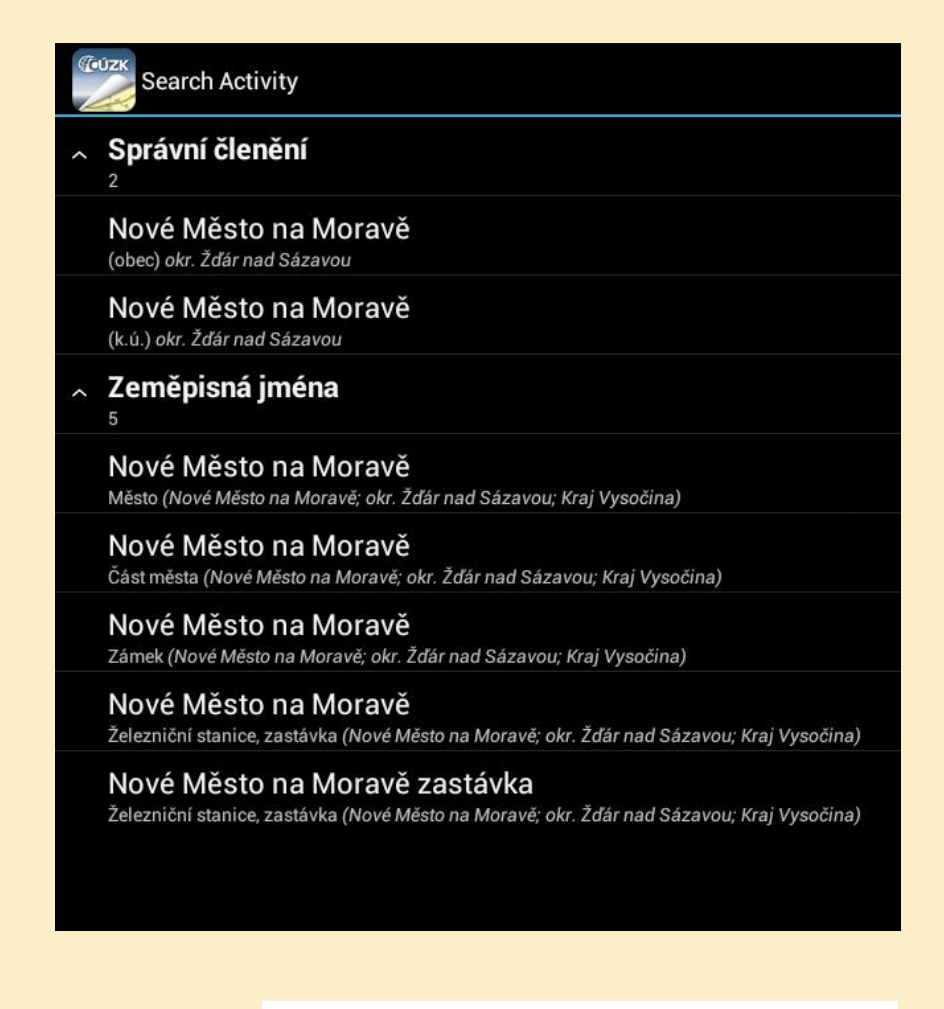

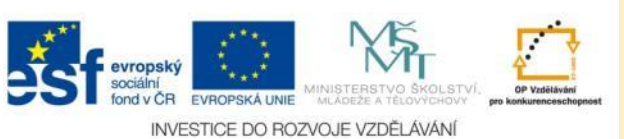

# Mapy ČÚZK – katastrální mapa

- Katastrální mapa zobrazuje hranice a čísla parcel
- Po přidržení prstu v mapě se zobrazí informace z katastru nemovitostí

Obr. 3: Katastrální mapa

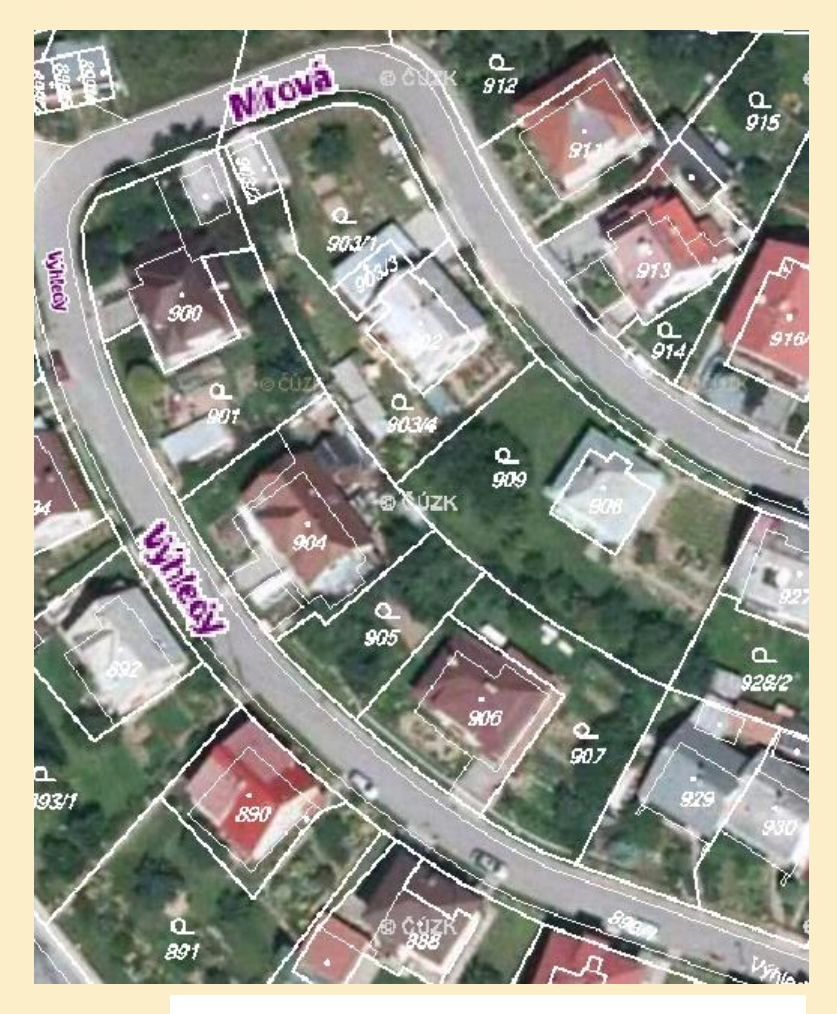

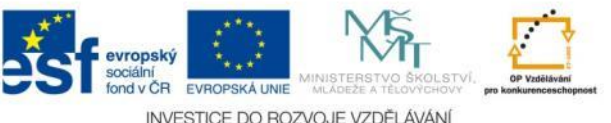

## Informace z katastru nemovitostí

#### **UZK** Nahlížení do katastru nemovitostí

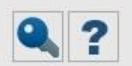

| Parcela                              | Stavba | Jednotka                        | Právo stavby               | Řízení    | Мара          | LV                                    | Kat. území |  |  |
|--------------------------------------|--------|---------------------------------|----------------------------|-----------|---------------|---------------------------------------|------------|--|--|
| Informace o pozemku                  |        |                                 |                            |           |               |                                       |            |  |  |
| Parcelní číslo:                      |        | 896 🥕                           | 2                          |           |               | Ukázka mapy se zobrazenou nemovitostí |            |  |  |
| Obec:                                | 1      | Nové Město na Moravě [596230] 🧪 |                            |           |               |                                       |            |  |  |
| Katastrální území: <u>Nové ľ</u>     |        | Nové Město na                   | é Město na Moravě [706418] |           |               |                                       |            |  |  |
| Číslo LV:                            | l      | <u>601</u>                      |                            |           |               |                                       |            |  |  |
| Výměra [m²]:                         |        | 112                             |                            |           |               |                                       |            |  |  |
| Typ parcely:                         | 1      | Parcela katastru nemovitostí    |                            |           |               |                                       |            |  |  |
| Mapový list:                         | 1      | DKM                             |                            |           |               |                                       |            |  |  |
| Určení výměry:                       |        | Ze souřadnic v S-JTSK           |                            |           |               |                                       |            |  |  |
| Druh pozemku                         | : 3    | zastavěná plocha a nádvoří      |                            |           |               |                                       |            |  |  |
| Součástí je st                       | avba   |                                 |                            |           |               |                                       |            |  |  |
| Budova s číslem popisným: <u>Nov</u> |        | m: <u>Nové Mě</u>               | ésto na Moravě [412        | 996]∥;č.p | . 735; rodinn | ý dům                                 |            |  |  |
| Stavba stojí na pozemku: 🛛           |        | p.č. <u>896</u>                 | p.č. <u>896</u>            |           |               |                                       |            |  |  |
| Stavební objek                       | t:     | <u>č.p. 735</u>                 | 2                          |           |               |                                       |            |  |  |
| Ulice:                               |        | Výhledy                         | <u>Výhledy</u>             |           |               |                                       |            |  |  |
| Adresní místa:                       |        | Výhledy                         | č.p. 735 🥕                 |           |               |                                       |            |  |  |

#### Obr. 4: Podrobné informace o vybrané parcele v katastru nemovitostí

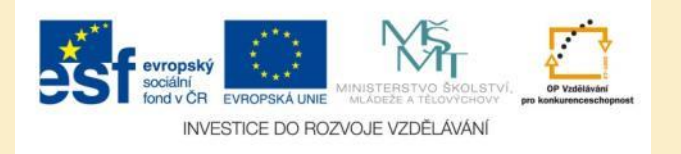

## Základní mapa ČR

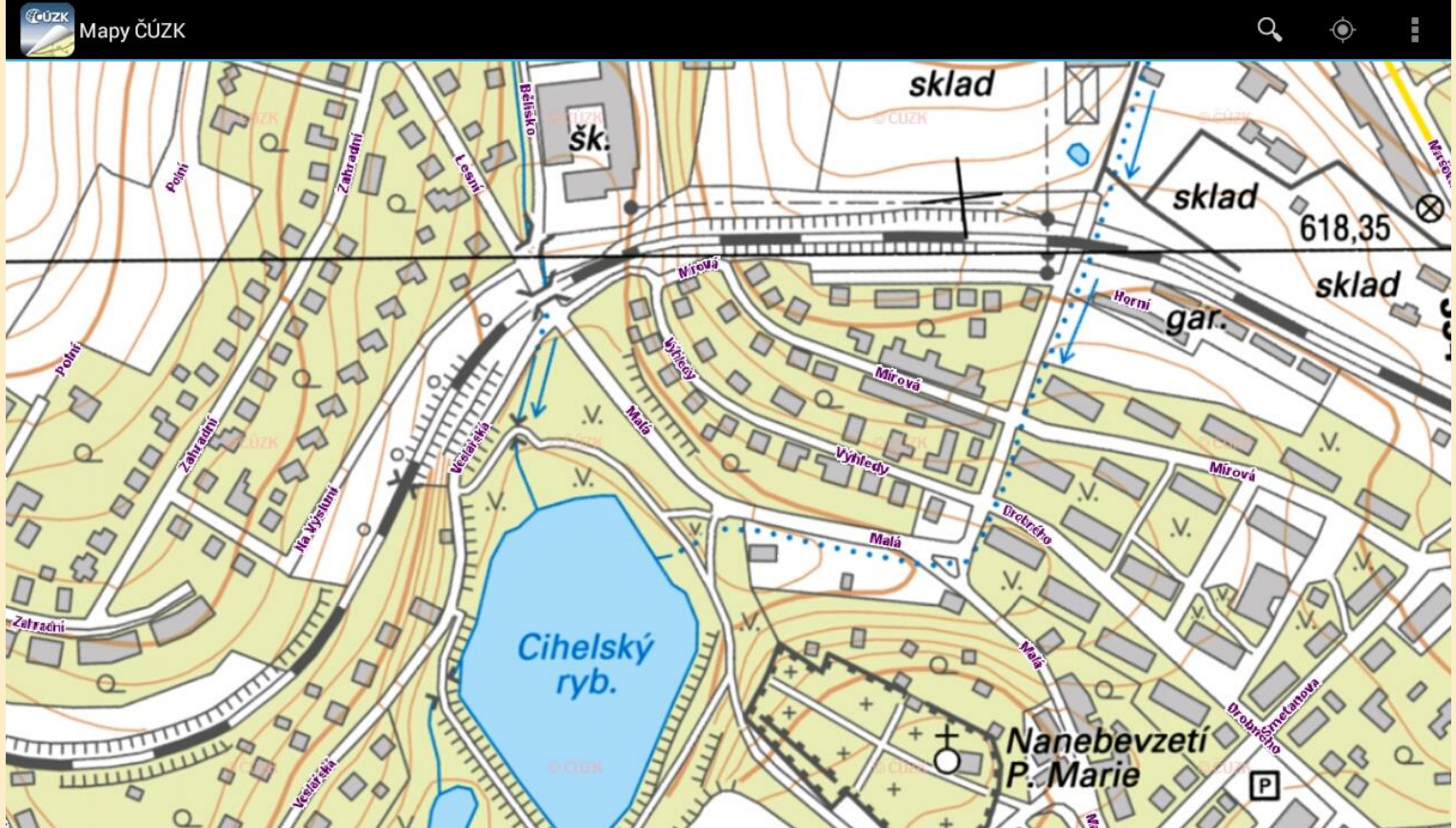

Obr. 5: Základní mapa obsahuje podrobné obecně zeměpisné informace o zvolené lokalitě. Výškopis je znázorněn také pomocí vrstevnic.

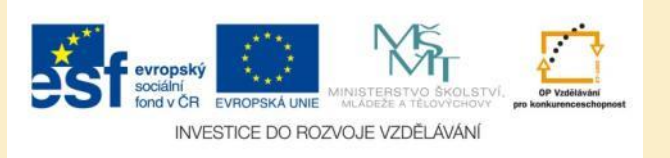

# **Ortofoto ČR**

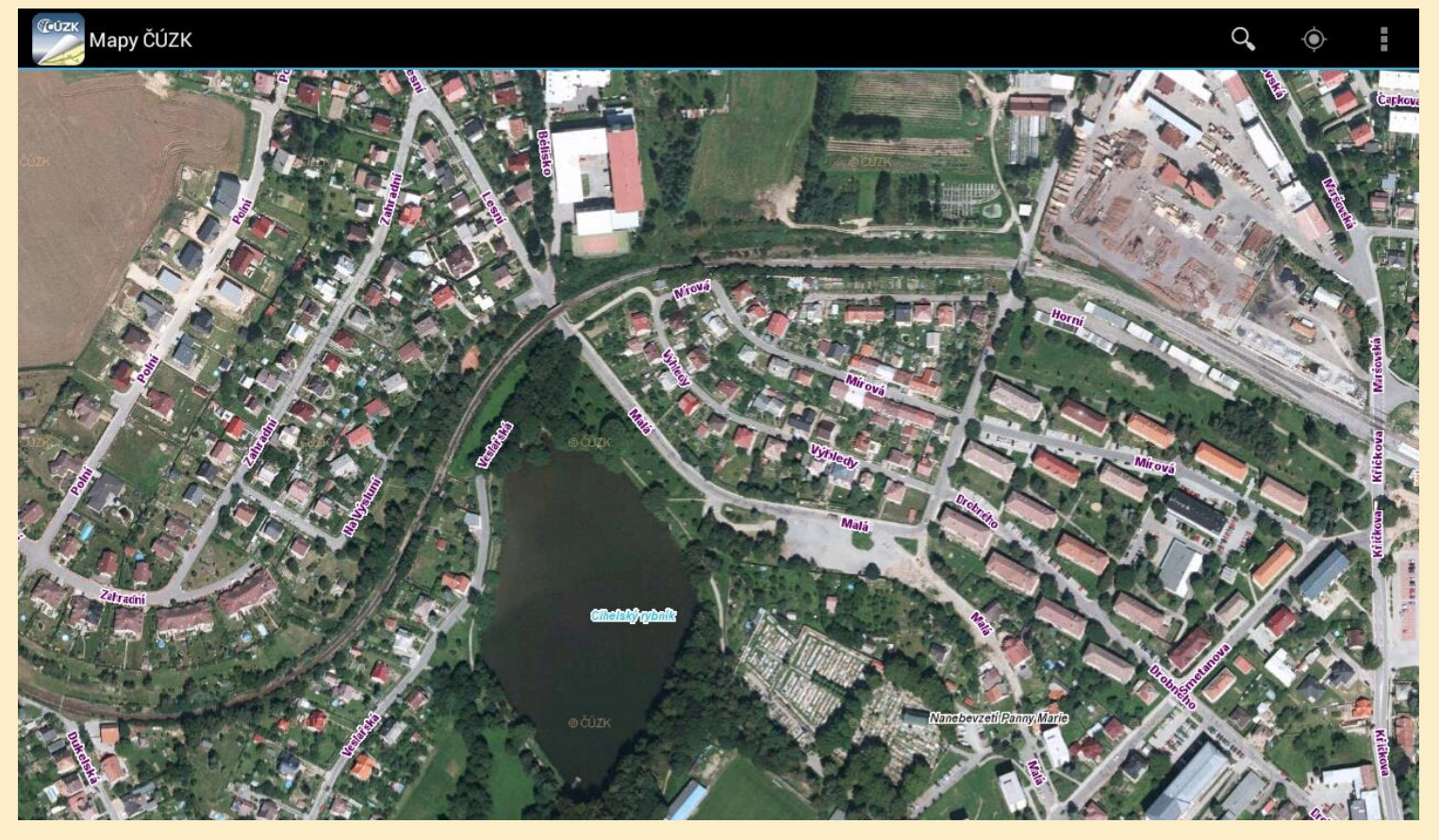

Obr. 6: Ortofotomapa zobrazuje letecký snímek vybraného území. Výhodou dat poskytovaných ČÚZK bývá větší aktuálnost snímků.

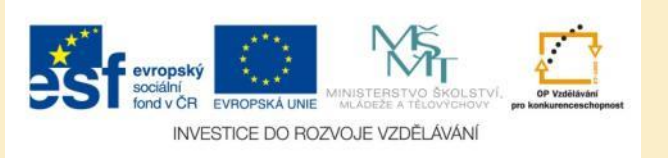

### Bodová pole

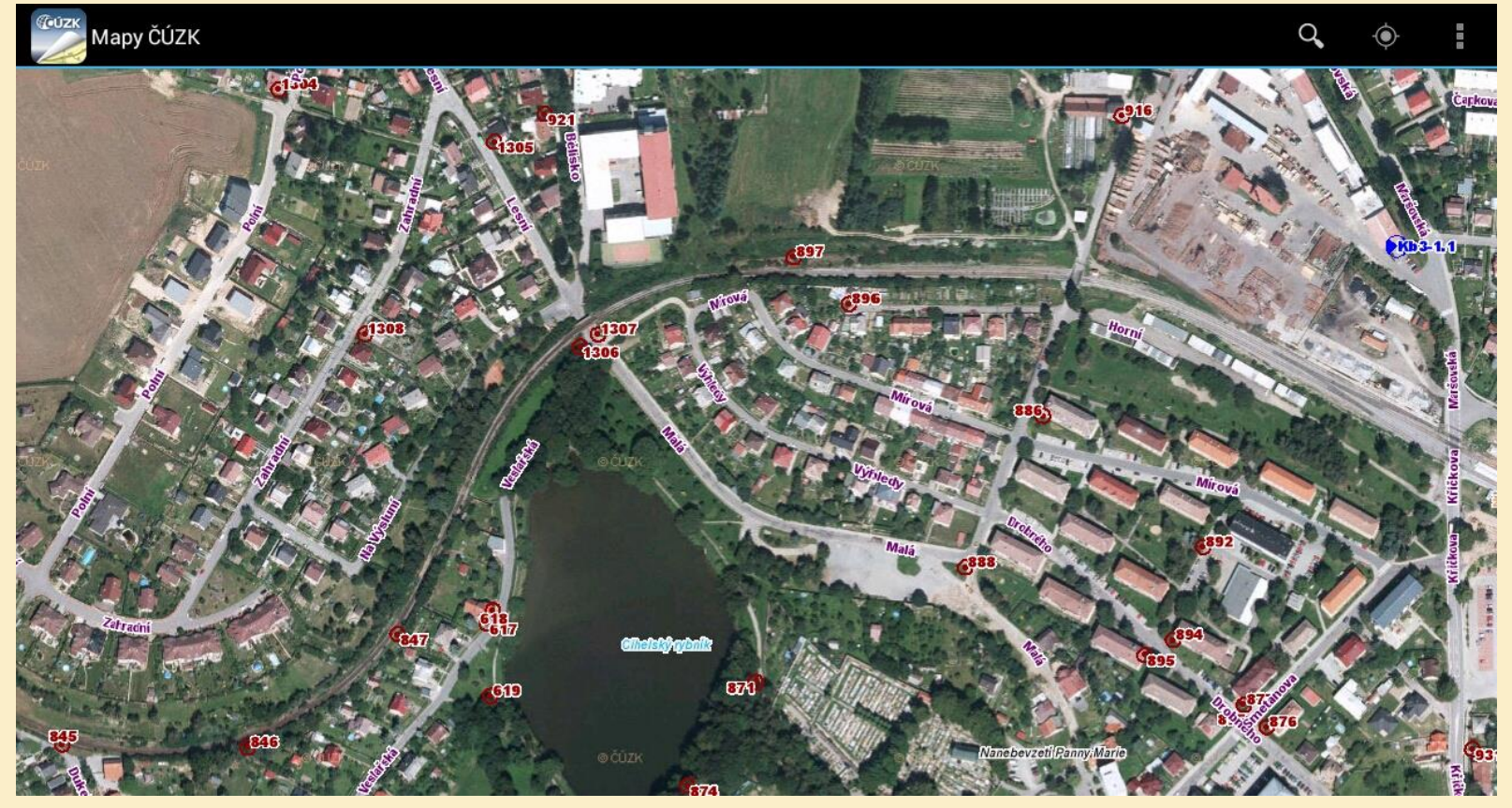

Obr. 7: Mapa bodových polí je doplněna o vybrané body s přesně určenou polohou a nadmořskou výškou. Modře jsou výškopisné (nivelační body) s přesně zaměřenou nadmořskou výškou, červeně polohové body s přesně zaměřenou zeměpisnou polohou.

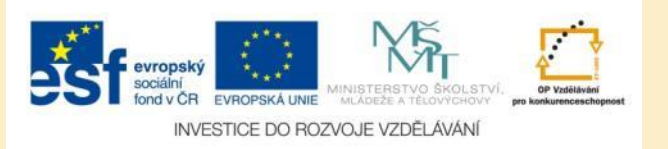

## Bodová pole – nivelační údaje

Obec

#### NIVELAČNÍ ÚDAJE

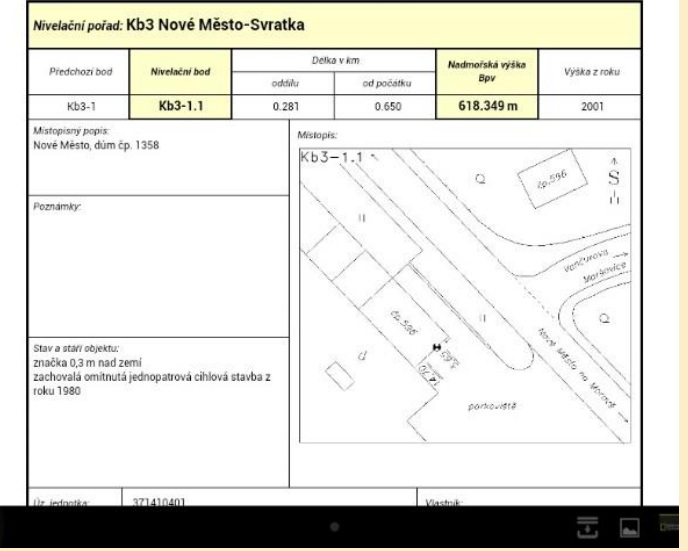

#### GEODETICKÉ ÚDAJE O BODECH PODROBNÉHO POLOHOVÉHO BODOVÉHO POLE

Kat. území 706418 Nové Město na Moravě

596230 Nové Město na Moravě

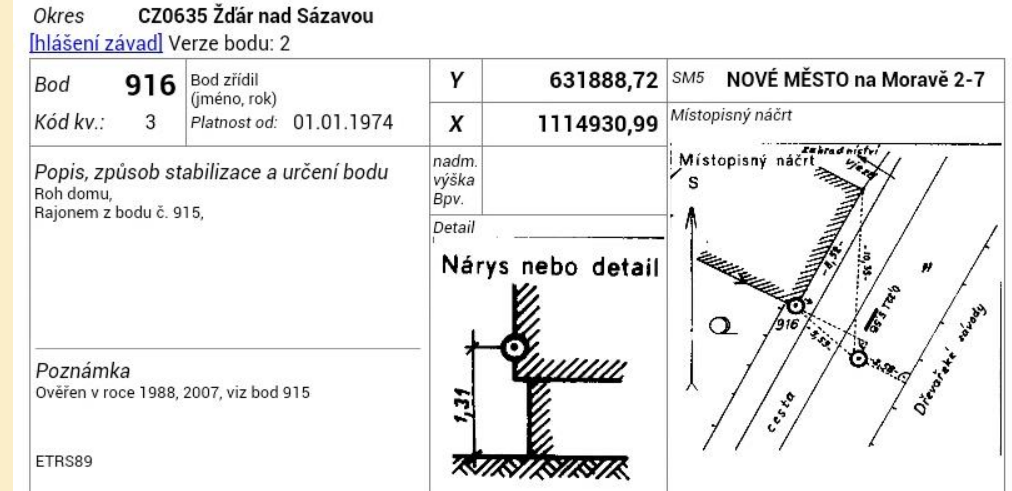

Obr. 8: Výškopisné a polohopisné údaje vybraných bodů zobrazené přímo z aplikace Mapy ČÚZK

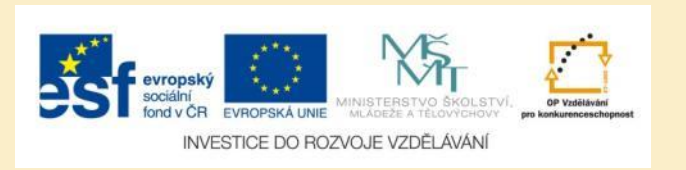

### Archiválie

V mapové kompozici Archiválie se po přidržení prstu v mapě zobrazí všechny dostupné archivní mapy v daném místě

Obr. 9: Přehled dostupných archivních map ve vybrané lokalitě.

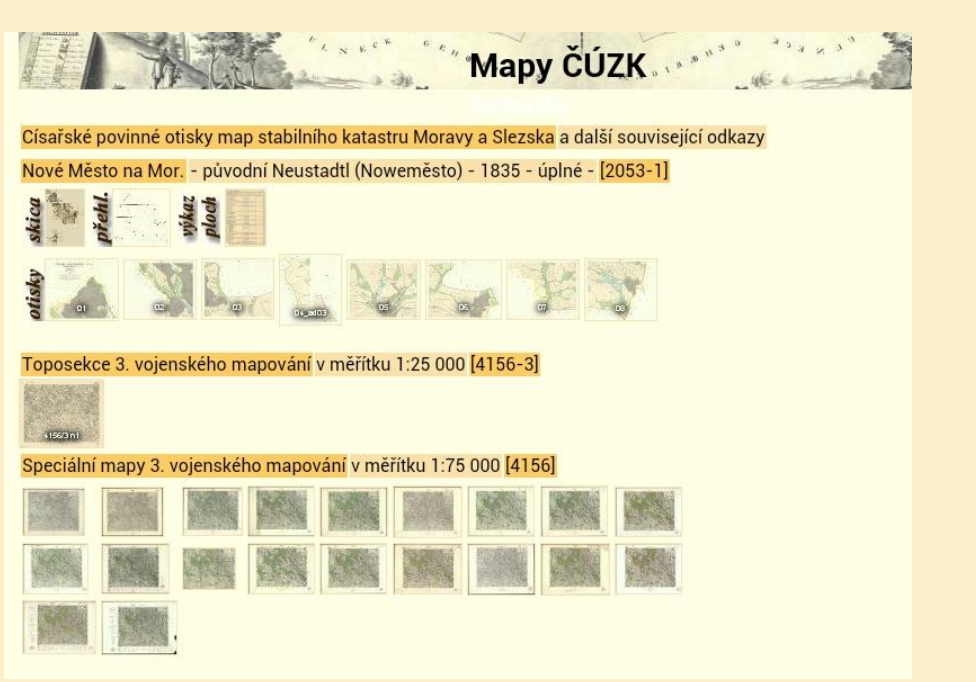

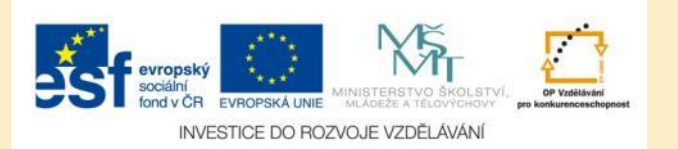

# Úkol č. 1: Katastrální mapa

Zvolte si mapovou kompozici Katastrální mapa, najdetě parcelu, na které je váš dům (byt) a zjistěte následující informace:

- Číslo parcely
- Výměra parcely
- Katastrální území
- Vlastník (vlastníci)

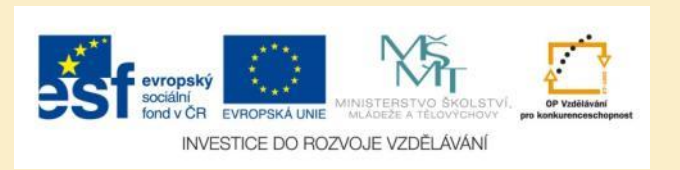

# Úkol č. 2: Bodová pole

Zobrazte si mapovou kompozici Bodová pole a najděte:

- Nivelační (výškopisný) bod, který se nachází nejblíže vašemu bydlišti a zjistěte jeho přesnou nadmořskou výšku
- Polohový bod, který se nachází nejblíže vašemu bydlišti

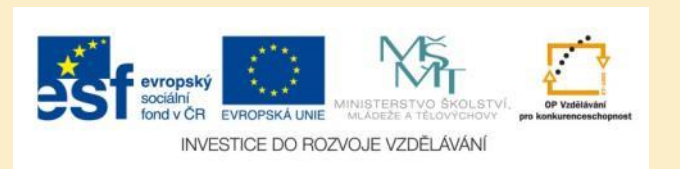

# Úkol č. 3: Archiválie

Zobrazte si mapovou kompozici Archiválie a přibližte se na nejbližší okolí vašeho bydliště.

Postupně projděte jednotlivé dostupné archivní mapy a zjistěte, jakými změnami prošlo v uplynulých stoletích okolo vašeho bydliště (zalesnění, struktura osídlení, zemědělská půda, dopravní síť, ...)

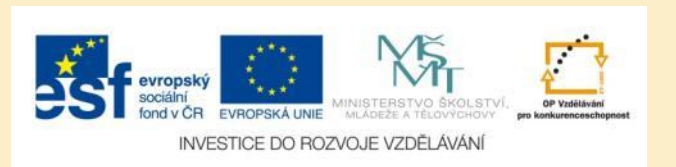

## Použité zdroje

#### Obrázky

 Obr. 1 – Obr. 9: PrintScreeny obrazovky z mobilní aplikace Mapy ČÚZK ve verzi pro tablety s operačním systémem Android. Miloš Bukáček, 2014

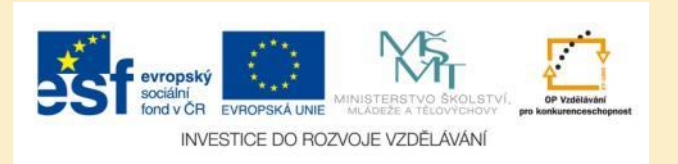